## Posting to the RAMW.org Job Board

Your restaurant or company must be a member in good standing with the Restaurant Association Metropolitan Washington to post a job on RAMW.org.

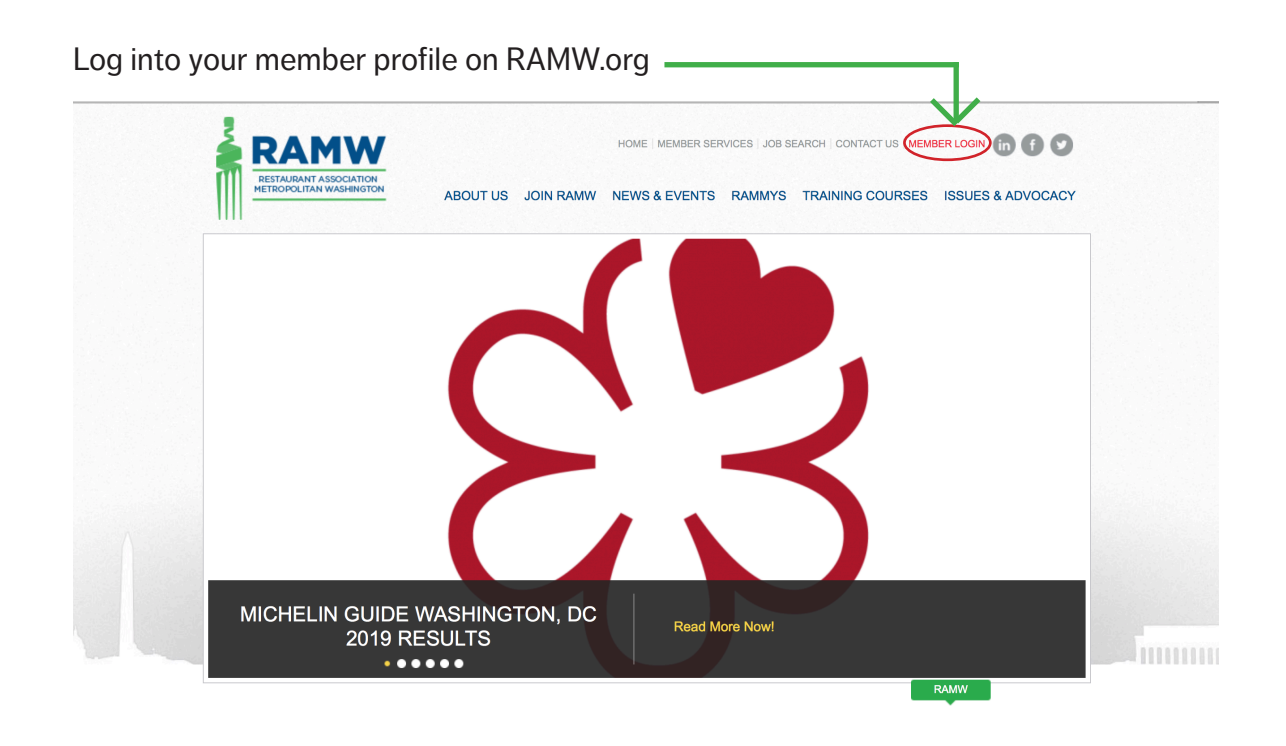

Click the "My Jobs" tab from your account home page.

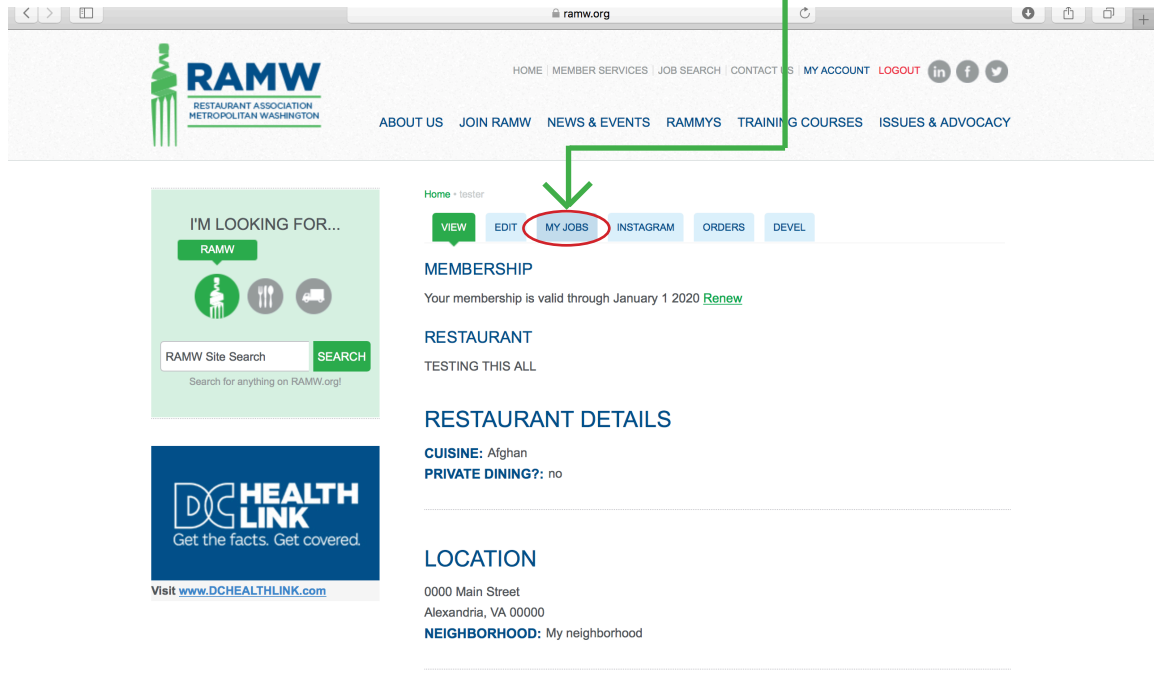

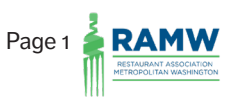

Click the "Add a Job" button on the My Jobs page. —

|                                                           | 🚔 ramw.org                                                                                                    | Ċ                     | C                    | <u> </u> |
|-----------------------------------------------------------|----------------------------------------------------------------------------------------------------|-----------------------|----------------------|----------|
| RETAURANT ASSOCIATION<br>RETROPOLITIAN WASHINGTON         | HOME MEMBER SERVICES JOB SEARC                                                                                                    | CONTACT US MY ACCOUNT | LOGOUT (in ) (i) (i) |          |
| Jobs Server has been delete                               | ad.                                                                                                    |                       |                      |          |
|                                                           | Home - tester - lester - Manage Jobs<br>VIEW EDIT MY JOBS INSTAGRAM OR<br>ADD AJOB<br>There are no Job posting to display at this time. | RDERS DEVEL           |                      |          |
| RAMW Site Search SEAR<br>Search for anything on RAMW.org! | СН                                                                                                    |                       |                      |          |
| Get the facts. Get covered                                | <b>L</b>                                                                                                    |                       |                      |          |

The "Create Jobs" page will load. *All sections with a red* \* *must be completed.* 

- a. Enter the "Title" your job post.
- b. Next select the "Location" of the position from the drop-down menu; this is your restaurant or company name.
- c. Next select the "Employement Type"; you have the options of Full Time, Part Time, or FT and PT.
- d. Next select the "Compensation" for the position; you are able to check off more than one option.
- e. Next adjust the "Expires On" date for the posting; you can leave this date as the default

(30 days from the date the post is created).

|                       | i amw.org                             | Ċ                                    | • ± ± +       |
|-----------------------|---------------------------------------|--------------------------------------|---------------|
| ,                     |                                       |                                      |               |
| 🚔 RAM'                | HOME   MEMBER SERVICES   JOB SEA      | ARCH   CONTACT US   MY ACCOUNT LOGOL | л (п) f 오     |
| RESTAURANT ASSOC      |                                       |                                      |               |
| IIII                  | ABOUT US JOIN RAMWINEWS & EVENTS RAMI | MYS TRAINING COURSES ISSU            | ES & ADVOCACY |
|                       |                                       |                                      |               |
|                       | Home - Add content - Jobs             |                                      |               |
| I'M LOOKING           | GREATE JOBS                           |                                      |               |
| RAMW                  | TITI E *                              |                                      |               |
|                       | Awesome Servers Needed                |                                      | а.            |
|                       |                                       |                                      |               |
|                       |                                       |                                      | - b           |
| RAMW Site Search      | SEARCH                                |                                      | ÷ D.          |
| Search for anything o |                                       |                                      |               |
|                       | FT or PT                              |                                      | ÷ C           |
|                       |                                       |                                      | U.            |
|                       | COMPENSATION *                        |                                      |               |
|                       |                                       |                                      |               |
|                       | Hourly+Tips                           |                                      |               |
|                       | Salary                                |                                      |               |
| Get the facts. C      | Competitive                           |                                      |               |
|                       | Based on Experience                   |                                      |               |
| Visit www.DCHEALTHLI  | NK.com EXPIRES ON *                   |                                      |               |
|                       | October 17, 2019                      |                                      |               |
|                       | October 17, 2018 e.                   |                                      |               |
|                       | E.g., September 17, 2018              |                                      |               |
|                       |                                       |                                      | Pa            |

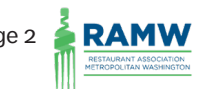

- f. Next select the option for applications in the "How Do You Want People to Apply" section. You can check both boxes or just one. Note that the "Hiring Manager's Email" is required even if you want applicants to apply using a link.
- g. Next enter the "Job Details" in the area provided. This information can be as long or short as you'd like.
- h. Next you have the option to enter keyworks that are important to the position. These keywords will be displayed at the bottom of your posting; applicants can also search for jobs using the keywords on the job board. Keywords are not required for the posting.

| l amw.org Č                                                                                                    | 000+  |
|----------------------------------------------------------------------------------------------------|-------|
| HOW DO YOU WANT PEOPLE TO APPLY?*                                                                                                    |       |
| Hinng Managers Email Registration LIRI                                                                                                    |       |
|                                                                                                    |       |
| HIRING MANAGER'S EMAIL *                                                                                                    |       |
| jobs@testkitchendmv.com                                                                                                    |       |
| Enter the email address for the person who should receive the applicant information.                                                                                                    |       |
|                                                                                                    |       |
| APPLICATION LINK                                                                                                    |       |
|                                                                                                    |       |
| Please insert a link that a user can access to apply online for this job.                                                                                                    |       |
|                                                                                                    |       |
| JOB DETAILS *(EDIT SUMMARY)                                                                                                    | n     |
| We are looking for a few top-notch servers that have experience in <u>askidin iclasdifi indiaksdifi</u><br>lajisdifiweojfia jiksdifi joasidufvlajekjiagvj llajskoj joasddf I. Then we'd love to meet you. | 9.    |
|                                                                                                    |       |
|                                                                                                    |       |
|                                                                                                    |       |
|                                                                                                    |       |
|                                                                                                    |       |
|                                                                                                    |       |
|                                                                                                    |       |
|                                                                                                    |       |
|                                                                                                    |       |
|                                                                                                    | li li |
|                                                                                                    |       |
| KEYWORDS                                                                                                    |       |
| experienced, fast-paced, time management, courteous, skilled                                                                                                    | n.    |
|                                                                                                    |       |

i. Next you have the option to include "Compensation Details" such as benefits, hours, available shifts, etc. *This information is not required for the job to be posted.*j. Next click "Save" to save the posting information.

| amw.org                                              | Č                                          | • • • • + |
|------------------------------------------------------|--------------------------------------------|-----------|
| COMPENSATION DETAILS                                 |                                            | :         |
| OPTIONAL INFORMATION                                 |                                            | l.        |
|                                                      |                                            |           |
|                                                      |                                            |           |
|                                                      |                                            | 10        |
| Includes benefit information, pay rate, or any other | information pertaining to the perks of thi | s job.    |
| SAVE j.                                              |                                            |           |

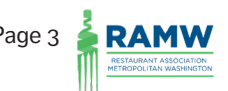

Your job posting page will display as it will be seen on the job board. You can make edits to the draft posting by selecting the "Edit Draft" tab above the posting Title.

|                    |                                                              | amw.org                                                                                                    | Ċ                                                                                                    | O Å Í |
|--------------------|--------------------------------------------------------------|----------------------------------------------------------------------------------------------------|----------------------------------------------------------------------------------------------------|-------|
| Awesome Servers Ne | eded   Restaurant Association of Metropolitan Wa             | ashington                                                                                                    | Top Sites                                                                                                    | +     |
|                    | Jobs Awesome Servers Needed                                  | has been created.                                                                                                    | College Part<br>Hystiscie<br>Bartine Bartine |       |
|                    | RAMW Site Search SEARCH<br>Bearch for anything on RAMW crig! | Channey Barland<br>Centrevine Franka<br>Contrevine Franka<br>Contrevine Fra | John Base<br>John Base<br>ata 62018 Google Terms of Use. Report a mapierror                                                                                                    |       |
|                    | Get the facts. Get covered                                   | VEW DRAFT<br>EDIT DRAFT<br>DEV<br>EDIT DRAFT<br>DEV<br>EDIT DRAFT<br>DEV<br>AWESOME SE<br>0000 Main Street, Alexandria, VA.<br>➡ FT or PT - Hourly+Tips<br>➡ Expires on October 17, 2018                                                                                                    | ERVERS NEEDED                                                                                                    |       |
|                    |                                                              | APPLY VIA EMAIL<br>We are looking for a few top-notch servers that have<br>lajisdjifweqifa jiksdjif joasidufvlajekjiagvji ilaiskdj ioasd                                                                                                    | axperience in asikjdlij iclajsdilij jhgijaliksdlif<br>df I. Then we'd love to meet you.                                                                                                    |       |
|                    |                                                              | COMPENSATION DETAILS:<br>OPTIONAL INFORMATION<br>KEYWORDS:                                                                                                    |                                                                                                    |       |
|                    |                                                              | experienced fas<br>time management cou                                                                                                    | t-paced<br>inteous                                                                                                    |       |

Note: If you opted for applicants to apply by email, only that button will display on your listing and the same if you opted for applicants to apply by link. If you selected both options, both buttons will display on your listing.

## Your posting is now ready for reivew by RAMW!

Click the My Account link at the top of the screen to go back to your Account Home Page. -

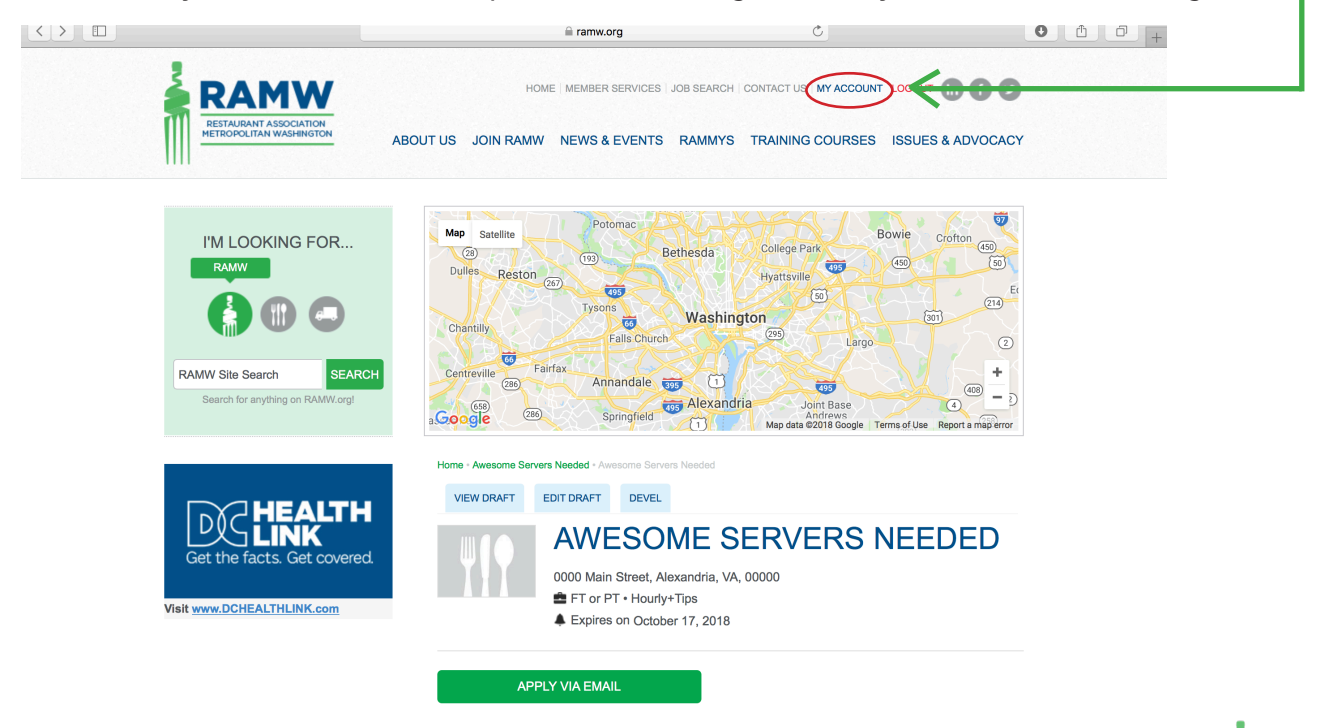

Your homepage will display, click the "My Jobs" tab to see your post. -Click the "Change to Needs Review" link to submit to RAMW. -< > amw.org 0 Ċ Ô Manage Jobs | Restaurant Association of Metropolitan Washington HOME | MEMBER SERVICES | JOB SEARCH | CONTACT US | MY ACCOUNT LOGOUT (in) (f) RAMW ABOUT US JOIN RAMW NEWS & EVENTS RAMMYS TRAINING COURSES ISSUES & ADVOCACY Manana Joha I'M LOOKING FOR ... EDIT MY JOBS VIEW TITLE POST DATE STATE ACTIONS RAMW Site Search Awesome Servers Needed September 17, 2018 Draft edit Change to Needs Re Search for anything or

RAMW will be notified of your new job posting via email. Once reviewed, the job will be posted to the site.

The "My Jobs" tab will list all jobs that you've posted on RAMW.org via your member profile. You are able to make edits or delete your job postings from the site at any time.

|                                                   | amw.org                                                                                                    |                       | Ċ                    |               | • • • • + |
|---------------------------------------------------|----------------------------------------------------------------------------------------------------|-----------------------|----------------------|---------------|-----------|
|                                                   | HOME   MEMBER SERVICE                                                                                                    | S   JOB SEARCH   CONT | ACT US MY ACCOUNT LO | GOUT (in f 🕑  |           |
| RESTAURANT ASSOCIATION<br>METROPOLITAN WASHINGTON | RESTAURANT ASSOCIATION<br>METROPOLITAN WASHINGTON<br>ABOUT US JOIN RAMW NEWS & EVENTS RAMMYS TRAINING COURSES ISSUES & ADVOCACY |                       |                      |               |           |
|                                                   | Home + tester + tester + Manage Jobs                                                                                            |                       |                      |               |           |
| I'M LOOKING FOR                                   | VIEW EDIT MY JOBS INST.                                                                                                    | ORDERS                | DEVEL                |               |           |
|                                                   | ADD A JOB                                                                                                    |                       |                      |               |           |
|                                                   | TITLE                                                                                                    | OST DATE              | STATE                | ACTIONS       |           |
| RAMW Site Search SEA                              | RCH Awesome Servers Needed                                                                                                    | September 17, 2018    | Needs Review         | edit   delete |           |
| Search for anything on RAMW.org                   |                                                                                                    |                       |                      |               |           |

Please reach out to us at (202) 331-5990 or info@ramw.org with any questions about the job board.

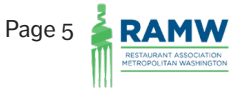